# **Upgrade UCS Manager**

#### Contents

| Introduction           |  |
|------------------------|--|
| <u>Prerequisites</u>   |  |
| Requirements           |  |
| Components Used        |  |
| Background Information |  |
| Configure              |  |
| Verification           |  |
|                        |  |

### Introduction

This document describes how to upgrade Cisco UCS Manager.

### Prerequisites

#### Requirements

Cisco recommends that you have knowledge of these topics:

• Basic understanding of Cisco UCS.

#### **Components Used**

The information in this document is based on these software and hardware versions:

- Software version 4.2(2e)
- Software version 4.3(3a)
- Fabric Interconnects 6454 (UCS-FI-6454)

The information in this document was created from the devices in a specific lab environment. All of the devices used in this document started with a cleared (default) configuration. If your network is live, ensure that you understand the potential impact of any command.

## **Background Information**

The example in this guide demonstraates a pair of Cisco Fabric Interconnects **6454** and performs an upgrade from version **4.2(2e)** to **4.3(3a)** using the Cisco UCS infrastructure software A bundle.

This bundle includes firmware images that are required to update these components:

- Cisco UCS Manager software
- Kernel and system firmware for the fabric interconnects
- I/O module firmware

Read the Cisco official documentation for your specific model and firmware version of fabric interconnects before proceeding with this exercise.

### Configure

Validate the upgrade path for your current software version on the <u>Cisco UCS Manager</u> <u>Upgrade/Downgrade Support Matrix</u> website.

CISCO Cisco UCS Manager Upgrade/Downgrade Support Matrix

This page provides Cisco UCS Manager software upgrade and downgrade information based on your current release. The provided upgrade paths have been tested and validated by Cisco. Use this tool as a reference for supported software.

To get a complete overview of all the possible upgrade paths in Cisco UCS Manager, see the Cisco UCS Manager Upgrade and Downgrade <u>matrix</u>.

For Release Notes and other documentation, see the Cisco UCS Manager documents landing page.

To download Cisco UCS Manager Software bundles, see the Software Download landing page.

To provide feedback on this tool, send your comments to <u>ucs-docfeedback@external.cisco.com</u>.

| Upgrade ~                                                                                                    | Choose upgrade or downgrade info                 |
|----------------------------------------------------------------------------------------------------|--------------------------------------------------|
| 4.2(2)                                                                                                    | Current release of Cisco UCS Manager             |
| 4.3(3) ~                                                                                                    | Target release of Cisco UCS Manager              |
| Current release: 4.2(2)                                                                                                    |                                                  |
| Target release: 4.3(3) [之]                                                                                                  |                                                  |
| Recommended path: Direct path from Current Rele                                                                             | ase. [Show All]                                  |
| Procedure:                                                                                                    |                                                  |
| <ul> <li>Upgrade the Infrastructure A bundle.</li> <li>After the Infrastructure A bundle is upgraded su servers.</li> </ul> | uccessfully, upgrade the B and C bundles for all |
| Recommended software for target release:                                                                                    |                                                  |
| <ul> <li>Cisco IMC version: 4.3(3)-All M7, All M6, All M5</li> </ul>                                                        | i.                                               |

Further firmware upgrade recommendations (when using the Firmware Upgrade TAC Assistant tool) can be obtained via the **Support Case Manager** when opening a Service Request.

<sup>1</sup> Support Manager

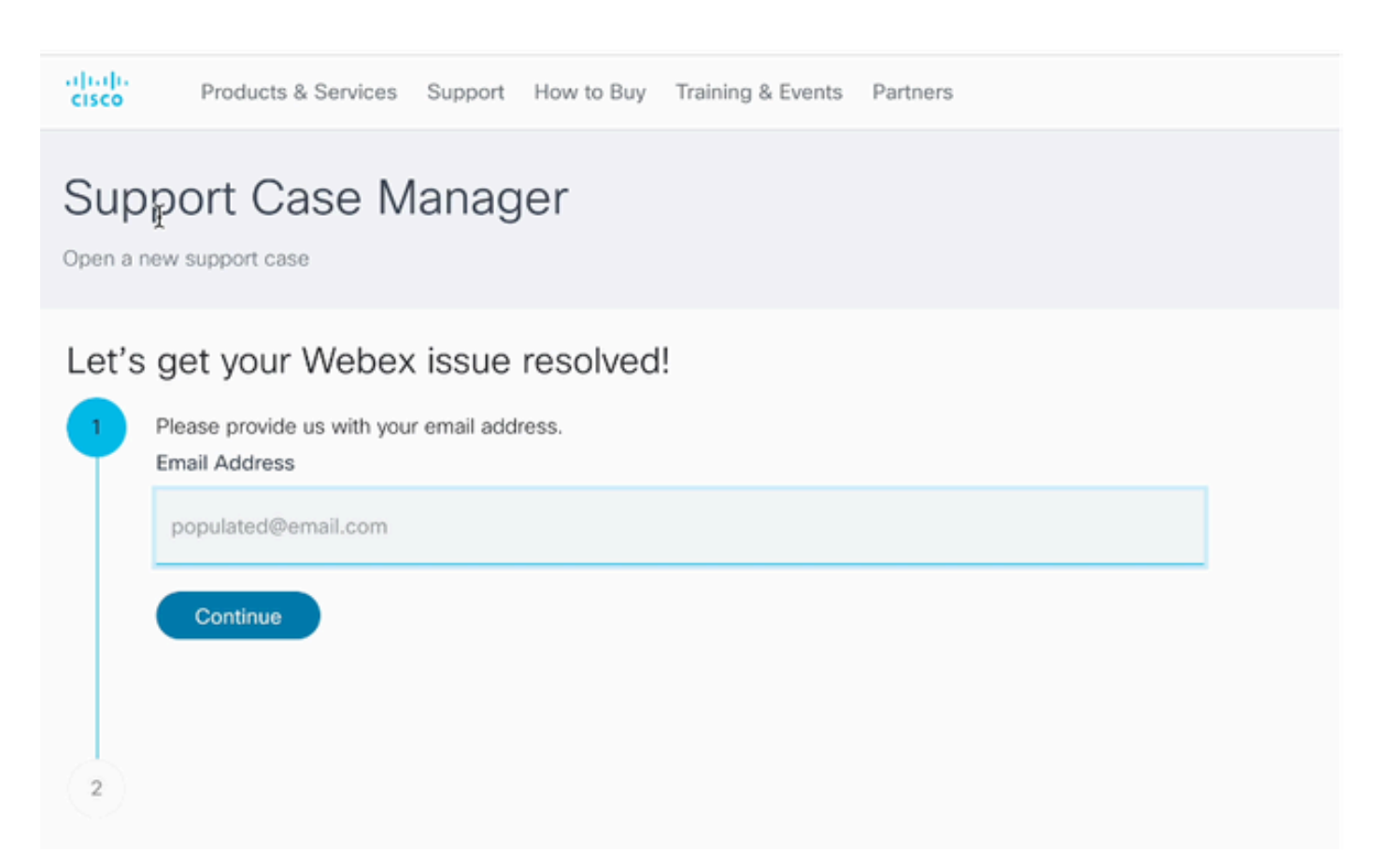

2 Support Case Manager

Download the required firmware bundle for your specific Fabric Interconnect model from the <u>Cisco</u> <u>Software Download Center</u> website.

Log in with your Cisco account for download.

Note that the FI-6454 uses the same firmware image as the FI-64108 Fabric Interconnects because they are both 6400 series Fabric Interconnects.

Accept Cisco's General Terms for the download to begin.

| Q Search                | ) UCS Infrastructure and UCS Mana                                                                                                    | re                                      |                  |   |
|-------------------------|----------------------------------------------------------------------------------------------------|-----------------------------------------|------------------|---|
| Expand All Collapse All | Release 4.3(3a)                                                                                                    | Related Links a<br>Release Note for 4.3 | nd Documentation |   |
| Suggested Release       | A My Housebook                                                                                                    |                                         |                  |   |
| 4.3(3a) 오               |                                                                                                    |                                         |                  |   |
| 4.2(3j) <mark>O</mark>  | File Information                                                                                                    | Release Date                            | Size             |   |
| 4.1(3m) <mark>O</mark>  | The UCS Infrastructure Software Bundle contains: - NX-OS<br>software for the UCS 6332 Fabric Interconnects - Firmware for the          | 15-Feb-2024                             | 1472.60 MB       | + |
| Latest Release          | <ul> <li>fabric extenders and I/O modules - UCS Manager - Chassis</li> <li>Management Controller - UCSM Capability Catalog.</li> </ul> |                                         |                  |   |
| 4.3(3c)                 | ucs+6300-k9-bundle-infra.4.3.3a.A.bin<br>Advisories                                                                                    |                                         |                  |   |
| 4.2(3)) 🔿               | The LICS Infrastructure Software Bundle contains: - NV-OS                                                                              | 15-Eeh-2024                             | 2602.95 MB       |   |
| 4.1(3m) <mark>O</mark>  | software for the UCS 6454 Fabric Interconnects - Firmware for the                                                                      | 10 100 2024                             | 2002.00 000      | - |
| 4.0(4o)                 | fabric extenders and I/O modules - UCS Manager - Chassis<br>Management Controller - UCSM Capability Catalog.                           |                                         |                  |   |
| All Release             | ucs-6400-k9-bundle-infra.4.3.3a.A.bin<br>Advisories                                                                                    |                                         |                  |   |
| 4.3                     | The UCS Infrastructure Software Bundle contains: - NX-OS                                                                               | 15-Feb-2024                             | 2643.70 MB       | + |
| 4.2                     | software for the UCS 6536 Fabric Interconnects - Firmware for the<br>fabric extenders and I/O modules - UCS Manager - Chassis          |                                         |                  |   |
| 4.1                     | Management Controller - UCSM Capability Catalog.                                                                                       |                                         |                  |   |
| 4.0                     | Advisories 🗅                                                                                                    |                                         |                  |   |

When the download is complete, log on to UCS Manager web interface using the Fabric Interconnect cluster IP address or the fully qualified domain name with an account possessing admin privileges.

Navigate to Equipment>Firmware Management>Installed Firmware.

Expand UCS Manager and confirm the running UCS Manager firmware version.

Navigate to Download Tasks, and click Download Firmware.

|   | Main Topology View | Fabric   | Interconne | cts   | Servers       | Therma | Decommission   | ed   | Firmw | are Manager | ment | Policies        | Faults |
|---|--------------------|----------|------------|-------|---------------|--------|----------------|------|-------|-------------|------|-----------------|--------|
| _ | Installed Firmware | Firmware | Auto Insta | all   | Catalog Pac   | kage   | Download Tasks | Pack | ages  | Images      | Upg  | rade Validation | Faults |
|   | Ty Advanced Filter | ♠ Export | 🖶 Print    | 😵 Dov | vnload Firmwa | re     |                |      |       |             |      |                 |        |
|   | Filename           |          |            |       | Path          |        |                |      | Trans | sfer State  |      |                 |        |

5 Download Tasks

In the pop-up window, click Choose file

| Download Firmware                     |  |  |  |  |  |  |
|---------------------------------------|--|--|--|--|--|--|
| Location of the Image File:           |  |  |  |  |  |  |
| <ul> <li>Local File System</li></ul>  |  |  |  |  |  |  |
| Filename : Choose file No file chosen |  |  |  |  |  |  |

6 Choose File

Browse to the directory where the downloaded Fabric Interconnect bundle was saved and select the **Infra A**,Bundle file, click **Open** and **OK**.

| < > ∷                    | Downloads      | 0 | <b>\</b> Search |         | 9    |
|--------------------------|----------------|---|-----------------|---------|------|
| Name                     |                |   | Size            |         | Kind |
| ucs-6400-k9-bundle-infra | a.4.3.3a.A.bin |   |                 | 2,73 GB | Ма   |
|                          |                |   |                 |         |      |
|                          |                |   |                 |         |      |
|                          |                |   |                 |         |      |
|                          |                |   |                 |         |      |
|                          |                |   |                 |         |      |
|                          |                |   | Canaal          |         |      |
|                          |                |   | Cancel          | Open    |      |

7 Open File

After the downloaded bundle has been imported into UCS Manager, click on **Firmware Auto Install,** select**Install Infrastructure Firmware** under**Actions**.

| Equipment                               |                 |                          |                           |                    |                    |
|-----------------------------------------|-----------------|--------------------------|---------------------------|--------------------|--------------------|
| Main Topology View Fabric Interconnects | Servers The     | rmal Decommission        | ned Firmware Manag        | ement Policies     | Faults Diagnostics |
| Installed Firmware Auto Install         | Catalog Package | Download Tasks           | Packages Images           | Upgrade Validation | Faults             |
| General FSM                             |                 |                          |                           |                    |                    |
| Status                                  | Inf             | rastructure Firmware     |                           |                    |                    |
| Firmware Installer : 🛉 Ready            | Pa              | ackage Version           | : 4.2(2e)A                |                    |                    |
|                                         | Ba              | ackup Version            | :                         |                    |                    |
|                                         | St              | tartup Version           | : 4.2(2e)A                |                    |                    |
|                                         | Se              | ervice Pack Running Ver  | rsion : 4.2(2)SP0(Default | t)                 |                    |
|                                         | Se              | ervice Pack Startup Vers | sion :                    |                    |                    |
| Actions                                 | 0               | wner                     | : Local                   |                    |                    |
| Install Infrastructure Firmware         |                 |                          |                           |                    |                    |
| Install Chassis Firmware                |                 |                          |                           |                    |                    |
| Install Server Firmware                 |                 |                          |                           |                    |                    |
| Clear StartUp Version                   |                 |                          |                           |                    |                    |
| Prepare for Firmware Install            |                 |                          |                           |                    |                    |
|                                         |                 |                          |                           |                    |                    |
|                                         |                 |                          |                           |                    |                    |

8 Install Firmware

Carefully review all warnings and resolve any pending issues in the pop-up if required before proceeding. Select **Ignore all**and click **Next** 

|   |                                                  | Install Infrastructure Firmware                                                                                                    | ? )                        | × |
|---|--------------------------------------------------|----------------------------------------------------------------------------------------------------|----------------------------|---|
| 0 | Prerequisites<br>Install Infrastructure Firmware | What happens during this stage:         This wizard will enable you to perform infrastructure firmware upgrade, which would upgrade UCS Manager and the UCS interconnects.         If the backup version is set through Prepare for Firmware Install and is the same as the selected infra firmware version, the backup version is set as the startup version.         If the backup version is not set earlier, the selected firmware version is set as the backup version.         If the backup version is not set earlier, the selected firmware version is set as the backup version. This version is then set startup version.         Completing this stage will result in a reboot.         The system has performed a sanity check and found the following issues. Suggestions about fixing these issues are also displayed.         Please on through the list of issues and supposted fixes carefully, and take appropriate action.                                                                                                    | } fabric<br>he<br>t as the |   |
|   |                                                  | Warnings       If ignore All         1) Critical and major faults exist. Proceeding without fix might lead the system in unexpected state.<br>Click here to see the existing critical and major faults.       Image: Click if any hardware (fabric interconnects, io-modules, servers or adapters) is unsupported in the target release.       Image: Click if any hardware (fabric interconnects, io-modules, servers or adapters) is unsupported in the target release.       Image: Click if any hardware (fabric interconnects, io-modules, servers or adapters) is unsupported in the target release.       Image: Click if any hardware (fabric interconnects, io-modules, servers or adapters) is unsupported in the target release.       Image: Click if any hardware (fabric interconnects, io-modules, servers or adapters) is unsupported in the target release.       Image: Click if any hardware (fabric interconnects, io-modules, servers or adapters) is unsupported in the target release.       Image: Click if any hardware (fabric interconnects, io-modules, servers or adapters) is unsupported in the target release.       Image: Click if any hardware (fabric interconnects, io-modules, servers or adapters) is unsupported in the target release.         Image: Click if any hardware (fabric interconnects, io-modules, servers or adapters) is unsupported in the target release.       Image: Click if any hardware (fabric interconnects, io-modules, servers or adapters) is unsupported in the target release. |                            | ) |

9 Ignore All, Next

Choose the appropriate Infra Pack from the drop-down and check Upgrade Now checkbox. Click Finish.

|   |                                 | Install Infrastructure F                       | irmware                                                                                                    | ? ×    |
|---|---------------------------------|------------------------------------------------|----------------------------------------------------------------------------------------------------|--------|
|   | Prerequisites                   | Firmware System Status                         | Properties                                                                                                    |        |
| 2 | Install Infrastructure Firmware | Firmware Installer : <b>† Ready</b><br>Actions | Name : default Description : Infrastructure Pack                                                                                                    |        |
|   |                                 | Cancel Infrastructure Upgrade                  | Backup Version :<br>Infra Pack : 4.3(3a)A v<br>Service Pack : <not set=""> v<br/>Force :<br/>Evacuate :</not>                                                  |        |
|   |                                 |                                                | Infrastructure Upgrade Schedule Admin State : Untriggered Owner : Local Max Number Of Concurrent Tasks : Unlimited Start Time : 2024-05-17 01:39:2 Upgrade Now |        |
|   |                                 |                                                | < Prev Next > Finish                                                                                                    | Cancel |

10 Upgrade Now, Finish

#### Click Yes to disregard the warning for the Service Pack not being selected. Click OK.

| Prerequisites                   | Firmware System Status                                                                                                    | Properties                                                                                                    |
|---------------------------------|----------------------------------------------------------------------------------------------------|----------------------------------------------------------------------------------------------------|
|                                 | Firmware Installer : 🕇 Ready                                                                                                    | Name : default                                                                                                   |
| Install Infrastructure Firmware | Actions                                                                                                    | Description : Infrastructure Pack Backup Version :                                                               |
|                                 |                                                                                                    | Infra Pack : 4.3(3a)A                                                                                            |
|                                 |                                                                                                    | Service Pack : <pre></pre>                                                                                       |
|                                 |                                                                                                    | Force : 🗆                                                                                                    |
| Instal                          | I Infrastructure Firmware<br>e Pack has not been selected, so any Se<br>Yes to disregard the warning and submit<br>icel to make changes to the current conf | rvice Pack if already installed in the system, will be removed.<br>changes, No to quit the wizard<br>figuration. |

To monitor the upgrade progress, click the **FSM** tab. The upgrade begins after a few moments.

It is highly recommended to enable the **Evacuate** option, to ensure traffic is moved between Fabric Interconnects during the upgrade process and to avoid traffic disruption.

This is typically done first on the Secondary Fabric Interconnect.

| * Equipment                                                             | General Physical Ports Fans                                                                                                    | PSUs Physical Display FSM Neighbors Faults Events S        |  |  |  |  |
|-------------------------------------------------------------------------|----------------------------------------------------------------------------------------------------|------------------------------------------------------------|--|--|--|--|
| Chassis     Dark-Mounts                                                 | Fault Summary                                                                                                    | Physical Display                                           |  |  |  |  |
| Fabric Interconnects                                                    | 8 0 0                                                                                                    |                                                            |  |  |  |  |
| Fabric Interconnect A (primary)     Fabric Interconnect B (subordinate) |                                                                                                    | Up 🖬 Admin Down 📕 Fail 📕 Link Down                         |  |  |  |  |
| * Policies                                                              | Status Co                                                                                                    | onfigure Evacuation X                                      |  |  |  |  |
| Port Auto-Discovery Policy                                              | Overall Status       : 1 Operable         Thermal       : 1 OK         Ethernet Mode       : End Host         FC Mode       : End Host         Admin Evac Mode       : On         Oper Evac Mode       : Off | Configure Evacuation Admin Evac Mode : On Off Force :  S T |  |  |  |  |
|                                                                         | Actions Configure Evacuation Configure Unified Ports Internal Fabric Manager                                                                                                    | OK Apply Cancel Help                                       |  |  |  |  |
|                                                                         | LAN Uplinks Manager                                                                                                    | ⊕ Access                                                   |  |  |  |  |
|                                                                         | NAS Appliance Manager<br>SAN Uplinks Manager                                                                                                    | High Availability Details                                  |  |  |  |  |
|                                                                         | SAN Storage Manager                                                                                                    | VI AN Port Count                                           |  |  |  |  |

12 Configure and Apply

Verify paths are functioning (from UCS perspective) as well as any virtual path and/or virtual machine, virtual NIC, or HBA.

This ensures that traffic is not impacted during the upgrade process.

If there are any vNIC or vHBA down, verify the impact and resolve the situation before the upgrade.

By design, the UCS Infrastructure upgrade, starts the upgrade on the Secondary Fabric Interconnect.

When the upgrade is about to finish at the Secondary Fabric Interconnect, you are temporarily logged-out by the UCS system.

This happens because the UCS Manager is being upgraded and management processes are down, however the data plane remains up as it is detached from the management plane.

If you configured **SNMP**, you can possibly receive alerts regarding the state of the management plane.

This is normal, hence it is recommended to disable **SNMP** notifications during your upgrade and re-enable after having completed the activity.

As soon as the system becomes available again, the upgrade of the UCS Manager component is completed.

You can log back in to UCS Manager to monitor the rest of the upgrade via the FSM tab

| Al v                                                | Equipment                       |                                 |                                  |                        |                           |         |
|-----------------------------------------------------|---------------------------------|---------------------------------|----------------------------------|------------------------|---------------------------|---------|
| Equipment                                           | Main Topology View Fabri        | ic Interconnects Servers T      | hermal Decommissioned            | Firmware Management Pr | olicies Faults Diagnostic |         |
| * Chassis                                           | Installed Firmware Firmwa       | are Auto Install Catalog Packag | e Download Tasks Pack            | ages Images Upgrade    | Validation Faults         |         |
| + Chassis 1 🛞                                       | General FSM                     |                                 |                                  |                        |                           |         |
| <ul> <li>Rack-Mounts</li> </ul>                     | FSM Status :                    | In Progress                     |                                  |                        |                           |         |
| <ul> <li>Fabric Interconnects</li> </ul>            | Description :                   |                                 |                                  |                        |                           |         |
| <ul> <li>Fabric Interconnect A (primary)</li> </ul> | Current FSM Name :              | Deploy                          |                                  |                        |                           |         |
| Eshuic Interropert B (insentirable)                 | Comdicted at :                  |                                 |                                  |                        |                           |         |
| - rabie interestinger bitrabbiesenst                | Progress Status :               |                                 | 90%                              |                        |                           |         |
| * Policies                                          | Remote Invocation Result :      | Not Applicable                  |                                  |                        |                           |         |
| Port Auto-Discovery Policy                          | Remote Invocation Error Code :  | None                            |                                  |                        |                           |         |
|                                                     | Remote Invocation Description : |                                 |                                  |                        |                           |         |
|                                                     | Step Sequence                   |                                 |                                  |                        |                           |         |
|                                                     | Order                           | Name                            | Description                      | Status                 | Timestamp                 | Retried |
|                                                     | 1                               | Deploy Wait For Deploy          | Waiting for Deploy to begin(F.,. | Success                | 2024-05-18T11:35:31Z      | 0       |
|                                                     | 2                               | Deploy Resolve Distributable    | Resolving distributable name     | Skip                   | 2024-05-18T11:35:31Z      | 0       |
|                                                     |                                 |                                 |                                  |                        | 2024-05-18711-25-212      |         |

13 Firmware Auto Install

The subordinate **Fabric Interconnect** and its corresponding chassis **IO Module** then complete their respective upgrades.

| All 👻                                                                             | Equipment / Fabric Interconnects / Fabric Interconnect B (inapplicable) |                                       |                              |       |      |                                  |                         |                    |
|-----------------------------------------------------------------------------------|-------------------------------------------------------------------------|---------------------------------------|------------------------------|-------|------|----------------------------------|-------------------------|--------------------|
| ✓ Equipment                                                                       | General                                                                 | Physica                               | I Ports                      | Fans  | PSUs | Physical Display                 | FSM                     | Neighbors          |
| <ul> <li>Chassis</li> <li>✓ Chassis 1 ⊗</li> </ul>                                | Fault Summ                                                              | nary                                  |                              | •     | _    | Physical Display                 |                         |                    |
| Fans IO Modules IO Module 1                                                       | 1                                                                       | 2                                     | 0                            | 1     |      | Up Admin Dow                     | n <mark>–</mark> Fail   | Link Down          |
| <ul> <li>IO Module 2</li> <li>PSUs</li> </ul>                                     | Status<br>Overall Sta                                                   | itus :                                | V Inope                      | rable | _    | Properties<br>Name :             | в                       |                    |
| Servers     Rack-Mounts                                                           | Thermal<br>Ethernet M<br>FC Mode                                        | :<br>lode :                           | † OK<br>End Host<br>End Host |       |      | Product Name :<br>Vendor :       | Cisco UCS<br>Cisco Syst | 6454<br>tems, Inc. |
| <ul> <li>Fabric Interconnects</li> <li>Fabric Interconnect A (primary)</li> </ul> | Admin Eva<br>Oper Evac                                                  | c Mode :<br>Mode :                    | Off<br>Off                   |       |      | Revision :<br>Available Memory : | 0<br>55.560 (GE         | 3)                 |
| Fabric Interconnect B (inapplicable)      Policies                                | Actions                                                                 |                                       |                              |       | _    | Locator LED :                    | •                       |                    |
| Port Auto-Discovery Policy                                                        | Configure E<br>Configure L<br>Internal Fab                              | vacuation<br>Inified Por<br>ric Manag | ts<br>er                     |       |      | ① Local Storag                   | e Informa               | ation              |

14 Fabric Interconnect

Upon completion, verify that the new firmware versionisinstalledon the subordinateFabric Interconnectby selecting the**subordinateFabric Interconnect** 

(in this caseFabric InterconnectBin theEquipmentsection of the navigation pane).

Scroll down under the **General**tab. In the **Firmware**section, observe the newly installed firmware version on the subordinateFabric Interconnect.

| Al v                                                    | Equipment / Fabric Interconnects / Fabric Interco | onnect B (subordinate)                | Pending Activities ×                                                                                                    |   |  |  |  |
|---------------------------------------------------------|---------------------------------------------------|---------------------------------------|----------------------------------------------------------------------------------------------------|---|--|--|--|
| Equipment                                               | General Physical Ports Fans PSUs                  | Physical Display FSM Neig             | There are activities in the system requiring reboot.<br>Click the <b>Pending Activities</b> button on the toolbar to acknowledge. |   |  |  |  |
| * Chassis                                               | Configure Unified Ports                           | Local Storage Information             | Do not show again                                                                                                    |   |  |  |  |
| <ul> <li>Chassis 1 (0)</li> </ul>                       | Internal Fabric Manager                           | -                                     |                                                                                                    | _ |  |  |  |
| Rack-Mounts                                             | LAN Uplinks Manager                               | Access                                |                                                                                                    |   |  |  |  |
| * Fabric Interconnects                                  | NAS Appliance Manager                             |                                       |                                                                                                    |   |  |  |  |
| <ul> <li>Fabric Interconnect A (primary)</li> </ul>     | SAN Uplinks Manager                               | High Availability Details             |                                                                                                    |   |  |  |  |
| <ul> <li>Fabric Interconnect B (subordinate)</li> </ul> | SAN Storage Manager                               | VLAN Port Count                       |                                                                                                    |   |  |  |  |
| * Policies                                              | Disable Ports *                                   |                                       |                                                                                                    |   |  |  |  |
| Port Auto-Discovery Policy                              | Set Ethernet End-Host Mode                        | FC Zone Count                         |                                                                                                    |   |  |  |  |
|                                                         | Set Ethernet Switching Mode                       |                                       |                                                                                                    |   |  |  |  |
|                                                         | Set FC End-Host Mode                              | Firmware                              | <b>`</b>                                                                                                    |   |  |  |  |
|                                                         | Set FC Switching Mode                             | Boot-loader Version : v05.47(04/2     | 18/2022)                                                                                                    |   |  |  |  |
|                                                         | Activate Firmware                                 | Kernel Version : 9.3(5)(43(3)         | 0                                                                                                    |   |  |  |  |
|                                                         | Management Interfaces                             | System Version : 9.3(5)(43(3a         | 0                                                                                                    |   |  |  |  |
|                                                         | Turn on Locator LED                               | Service Pack Version : 4.3(3)SP0(0    | hefault)                                                                                                    |   |  |  |  |
|                                                         | Install Secure FPGA                               | Package Version                       |                                                                                                    |   |  |  |  |
|                                                         |                                                   | Startup Kernel Version : 9.3(5)143(3a | 0                                                                                                    |   |  |  |  |
|                                                         |                                                   | Activate Status : Ready               |                                                                                                    |   |  |  |  |
|                                                         |                                                   | Startup System Version : 9.3(5)43(3a  | 0                                                                                                    |   |  |  |  |
|                                                         |                                                   | Activate Status : Ready               |                                                                                                    |   |  |  |  |
|                                                         |                                                   | Startup Service Pack Version : 4.3(3) | SP0(Default)                                                                                                    |   |  |  |  |
|                                                         |                                                   | Activate Status : Ready               |                                                                                                    |   |  |  |  |
|                                                         |                                                   |                                       |                                                                                                    |   |  |  |  |

14 Fabric Interconnect

For completeness, the primary Fabric Interconnect needs to upgrade and be rebooted.

There is an alert that a reboot is required to make effective changes.

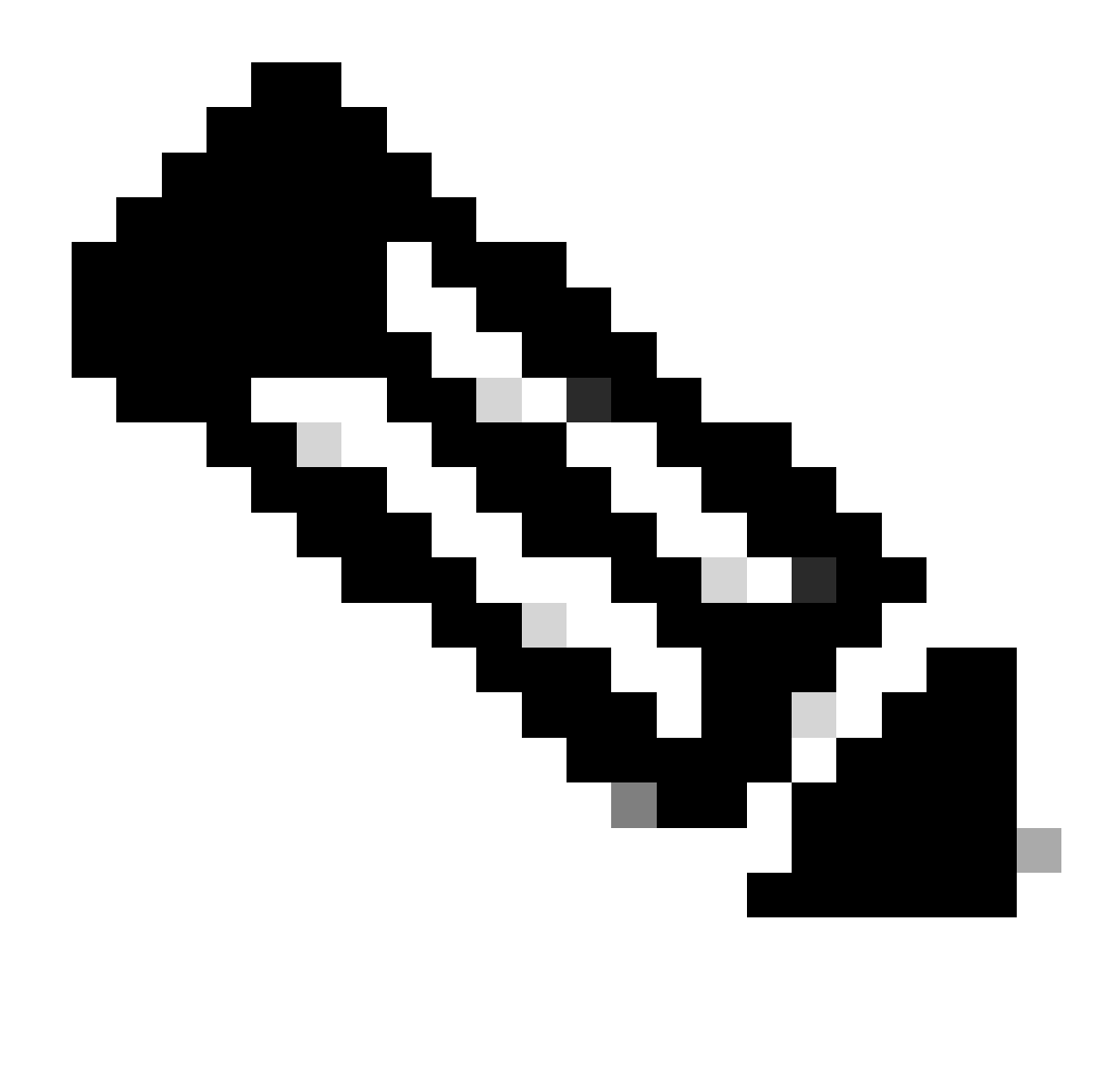

**Note**: This is a critical step. Verify that all paths are physically and virtually running as well as the high availability in both Fabric Interconnects prior to the reboot of the Fabric Interconnect A.

This is key to ensure success and avoid any downtime or outage. An Operating System or Virtual Machine seems to be running, however its secondary path is not fully up.

If this is the situation, upon Fabric Interconnect A reboot, the Operating System or the Virtual Machine possibly loses connection due to its inability to find a path.

Once all have been verified, proceed safely to reboot Fabric Interconnect A.

Click on the Pending Activities pop-up at the top right corner

|            | Pending Activities                                                                                                    | X       |
|------------|----------------------------------------------------------------------------------------------------|---------|
| Decommissi | There are activities in the system requiring reboot.<br>Click the <b>Pending Activities</b> button on the toolbar to ackno | wledge. |
|            | Do not show again                                                                                                    |         |
|            |                                                                                                    |         |

14 Fabric Interconnect

Select **Fabric Interconnects.** Click **Reboot Now.** Select **Yes** in the pop-up window and click **OK** to close the pop-ups.

| Pending Activities                                             | ×                    |
|----------------------------------------------------------------|----------------------|
| User Acknowledged Activities Scheduled Activities              |                      |
| Service Profiles Fabric Interconnects Servers Chassis Profiles |                      |
| Actions                                                        |                      |
| Rebogt now                                                     |                      |
| Pending Disruptions : defaultValue                             |                      |
| Pending Changes :                                              |                      |
| Details                                                        |                      |
| Modified at : 2024-05-18T03:21:02Z                             |                      |
| Acknowledgment State : Waiting For User Schedule : fi-reboot   |                      |
|                                                                |                      |
|                                                                |                      |
|                                                                |                      |
|                                                                |                      |
|                                                                |                      |
|                                                                |                      |
|                                                                |                      |
|                                                                | OK Apply Cancel Help |

This action reboots the primary Fabric Interconnect to complete the firmware upgrade.

During this reboot process, the cluster leadership role of the system is taken over by the subordinate, hence you are logged out of UCS Manager temporarily.

| UCS Manager                                                                                       | 8                                                   | Connection Error                                                  |                                                                              |
|---------------------------------------------------------------------------------------------------|-----------------------------------------------------|-------------------------------------------------------------------|------------------------------------------------------------------------------|
| Al                                                                                                | Equipment Eabrin In                                 | Inable to connect to the server. The application                  | OK Insperment Policies                                                       |
| Chassis                                                                                           | Installed Firmware Firmware zooo rest               | Catalog Package Download Task                                     | s Packages amages Upgrade Validatio                                          |
| Chassis 1      Reck-Mounts                                                                        | General FSM                                         | Infrastructure Firmwo                                             |                                                                              |
| Fabric Interconnects     Fabric Interconnect A (primary)      Fabric Interconnect B (subordinate) | Firmware Installer : OIn Progress                   | Package Version<br>Backup Version                                 | : 4.3(3a)A,4.2(2e)A<br>:                                                     |
| <ul> <li>Policies</li> <li>Port Auto-Discovery Policy</li> </ul>                                  |                                                     | Startup Version     Service Pack Running     Service Pack Startup | : 4.3(3a)A<br>  Version : 4.3(3)SP0(Default),4.2(2)SP0(Default)<br>Version : |
|                                                                                                   | Actions                                             | Owner                                                             | : Local                                                                      |
|                                                                                                   | Install Chassis Firmware<br>Install Server Firmware |                                                                   |                                                                              |
|                                                                                                   |                                                     |                                                                   |                                                                              |

18 Connection Error

Once access to the UCS Manager GUI is restored, log back in.

Monitor the FSM once again to verify the upgrade progress.

| Equipment                                           | Main Topology View Fabric Interconnects Servers Thermal Decommissioned Firmware Management Policies Faults Diagnostics |
|-----------------------------------------------------|----------------------------------------------------------------------------------------------------|
| Chassis                                             | Installed Firmware Auto Install Catalog Package Download Tasks Packages Images Upgrade Validation Faults               |
| Chassis 1 😗                                         | General FSM                                                                                                    |
| * Rack-Mounts                                       | FSM Status : In Progress                                                                                               |
| Enclosures                                          | Description :                                                                                                    |
| FEX                                                 | Current FSM Name : Deploy                                                                                              |
| Servers                                             | Completed at                                                                                                    |
| · Fabric Interconnects                              | Progress Status : 90%                                                                                                  |
| Fabric Interconnect A (subordinate)                 | Remote Invocation Result : Not Applicable                                                                              |
| <ul> <li>Fabric Interconnect B (primary)</li> </ul> | Remote Invocation Description :                                                                                        |
| * Policies                                          | Step Sequence                                                                                                    |

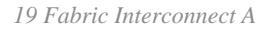

Upon upgrade completion, the previous primary Fabric Interconnect assumes the subordinate role in the cluster.

#### Verification

To verify a successful UCS Manager upgrade, in the **Equipment** section of the navigation pane, select **Fabric Interconnects**.

Under the Installed Firmware tab, click the expand all plus (+) icon.

| 5 6454 -                                                | Equipment / Fabric Interconnects                                                                                                    |                                                                                                    |                                                                                                    |                                                                                                    |                                                                                                    |                                                                                                    |                                                                                                    |
|---------------------------------------------------------|----------------------------------------------------------------------------------------------------|----------------------------------------------------------------------------------------------------|----------------------------------------------------------------------------------------------------|----------------------------------------------------------------------------------------------------|----------------------------------------------------------------------------------------------------|----------------------------------------------------------------------------------------------------|----------------------------------------------------------------------------------------------------|
| Equipment     Crassis                                   | Fabric Interconnects IO Modules                                                                                                    | Thermal Power Fans                                                                                                    | Enstalled Firmware Fault                                                                                                    | s Events Performance                                                                                                    |                                                                                                    |                                                                                                    | 0                                                                                                    |
| Rack-Mounts                                             | Name                                                                                                    | Model                                                                                                    | Package Version                                                                                                    | Running Version                                                                                                    | Startup Version                                                                                                    | Activate Status                                                                                                    |                                                                                                    |
| Fabric Interconnects                                    | ¥ UCS Manager                                                                                                    |                                                                                                    |                                                                                                    |                                                                                                    |                                                                                                    |                                                                                                    |                                                                                                    |
| <ul> <li>Fabric Interconnect A (subordinate)</li> </ul> | UCS Manager Service Pack                                                                                                    | (                                                                                                    |                                                                                                    | 4.3(3)SP0(Default)                                                                                                    | 4.3(3)SP0(Default)                                                                                                    | Ready                                                                                                    |                                                                                                    |
| <ul> <li>Fabric Interconnect B (primary)</li> </ul>     | UCS Manager System                                                                                                    |                                                                                                    | 4.3(3a)A                                                                                                    | 4.3(3a)                                                                                                    | 4.3(3a)                                                                                                    | Ready                                                                                                    |                                                                                                    |
| Policies                                                |                                                                                                    |                                                                                                    |                                                                                                    |                                                                                                    |                                                                                                    |                                                                                                    |                                                                                                    |
| Port Auto-Discovery Policy                              | ¥ Fabric Interconnect A (subordi                                                                                                    | Cisco UCS 6454                                                                                                    |                                                                                                    |                                                                                                    |                                                                                                    |                                                                                                    |                                                                                                    |
|                                                         | Kernel                                                                                                    |                                                                                                    | 4.3(3a)A                                                                                                    | 9.3(5)43(3a)                                                                                                    | 9.3(5)43(3a)                                                                                                    | Ready                                                                                                    |                                                                                                    |
|                                                         | Service Pack                                                                                                    |                                                                                                    |                                                                                                    | 4.3(3)SP0(Default)                                                                                                    | 4.3(3)SP0(Default)                                                                                                    | Ready                                                                                                    |                                                                                                    |
|                                                         | System                                                                                                    |                                                                                                    | 4.3(3s)A                                                                                                    | 9.3(5)+43(3a)                                                                                                    | 9.3(5)(43(3a)                                                                                                    | Ready                                                                                                    |                                                                                                    |
|                                                         |                                                                                                    | Cisco UCS 6454                                                                                                    |                                                                                                    |                                                                                                    |                                                                                                    |                                                                                                    |                                                                                                    |
|                                                         | Kernel                                                                                                    |                                                                                                    | 4.3(3a)A                                                                                                    | 9.3(5)43(3a)                                                                                                    | 9.3(5)(43(3a)                                                                                                    | Ready                                                                                                    |                                                                                                    |
|                                                         | Service Pack                                                                                                    |                                                                                                    |                                                                                                    | 4.3(3)SP0(Default)                                                                                                    | 4.3(3)SP0(Default)                                                                                                    | Ready                                                                                                    |                                                                                                    |
|                                                         | System                                                                                                    |                                                                                                    | 4.3(3a)A                                                                                                    | 9.3(5)43(3a)                                                                                                    | 9.3(5)(43(3a)                                                                                                    | Ready                                                                                                    |                                                                                                    |
|                                                         |                                                                                                    |                                                                                                    |                                                                                                    |                                                                                                    |                                                                                                    |                                                                                                    |                                                                                                    |
|                                                         |                                                                                                    | · · · · · · · · · · · · · · · · · · ·                                                                                                    |                                                                                                    |                                                                                                    |                                                                                                    |                                                                                                    |                                                                                                    |
|                                                         | Equipment     Chasals     Active Interconnect A (subordnate)     Fabric Interconnect A (subordnate)     Fabric Interconnect B (primary)     Patrices     Port Auto-Discovery Policy | <ul> <li>Equipment</li> <li>Chassis</li> <li>Rack-Mounts</li> <li>Fabric Interconnect &amp; (subordinate)</li> <li>Fabric Interconnect &amp; (subordinate)</li> <li< th=""><th><ul> <li>Equipment</li> <li>Chassis</li> <li>Rack-Mounts</li> <li>Fabric Interconnect &amp; (Subordinate)</li> <li>Fabric Interconnect &amp; (Subordinate)</li> <li>Fabric Interconnect &amp; (Subordinate)</li> <li>Fabric Interconnect &amp; (Subordinate)</li> <li>Fabric Interconnect &amp; (Subordinate)</li> <li>Fabric Interconnect &amp; (Subordinate)</li> <li>Fabric Interconnect &amp; (Subordinate)</li> <li>Fabric Interconnect &amp; (Subordinate)</li> <li>Fabric Interconnect &amp; (Subordinate)</li> <li>Fabric Interconnect &amp; (Subordinate)</li> <li>Fabric Interconnect &amp; (Subordinate)</li> <li>Fabric Interconnect &amp; (Subordinate)</li> <li>Fabric Interconnect &amp; (Subordinate)</li> <li>Fabric Interconnect &amp; (Subordinate)</li> <li>Fabric Interconnect A (Subordinate)</li> <li>Fabric Interconnect A (Subordinate)</li> <li>Fabric Interconnect A (Subordinate)</li> <li>Fabric Interconnect A (Subordinate)</li> <li>Fabric Interconnect A (Subordinate)</li> <li>Fabric Interconnect A (Subordinate)</li> <li>Fabric Interconnect A (Subordinate)</li> <li>Fabric Interconnect A (Subordinate)</li> <li>Fabric Interconnect B (Subordinate)</li> <li>Fabric Interconnect B (Subordinate)</li> <li< th=""><th>SERSE       •       Equipment.       •       Chastis       •       Fabric Interconnects       ID Modules       Thermal       Power       Fabric Interconnects       •       Fabric Interconnects       •       Power       Fabric Interconnects       •       Power       Fabric Interconnects       •       Power       Fabric Interconnects       •       Power       Fabric Interconnects       •       Power       Fabric Interconnects       •       Power       Fabric Interconnects       •       Power       Fabric Interconnects       •       Power       Fabric Interconnects       •       Power       Fabric Interconnects       •       Power       Fabric Interconnects       •       Power       Fabric Interconnects       •       •       •       •       •       •       •       •       •       •       •       •       •       •       •       •       •       •       •       •       •       •       •       •       •       •       •       •       •       •       •       •       •       •       •       •       •       •       •       •       •       •       •       •       •       •       •       •       •       •       •       •       •</th><th>SEASE               Function           • Explorent:               Function               Function               Aution               Aution               Aution               Aution               Aution               Aution               Aution               Aution               Aution               Aution               Aution               Aution               Aution</th><th><ul> <li>Sesse  <ul> <li>Sesse  <ul> <li>Sess</li></ul></li></ul></th><th><ul> <li>Specifie (a)</li> <li>Specifie (b)</li> <li>Specifie (b)</li> <li>Spec</li></ul></th></li<></ul></th></li<></ul> | <ul> <li>Equipment</li> <li>Chassis</li> <li>Rack-Mounts</li> <li>Fabric Interconnect &amp; (Subordinate)</li> <li>Fabric Interconnect &amp; (Subordinate)</li> <li>Fabric Interconnect &amp; (Subordinate)</li> <li>Fabric Interconnect &amp; (Subordinate)</li> <li>Fabric Interconnect &amp; (Subordinate)</li> <li>Fabric Interconnect &amp; (Subordinate)</li> <li>Fabric Interconnect &amp; (Subordinate)</li> <li>Fabric Interconnect &amp; (Subordinate)</li> <li>Fabric Interconnect &amp; (Subordinate)</li> <li>Fabric Interconnect &amp; (Subordinate)</li> <li>Fabric Interconnect &amp; (Subordinate)</li> <li>Fabric Interconnect &amp; (Subordinate)</li> <li>Fabric Interconnect &amp; (Subordinate)</li> <li>Fabric Interconnect &amp; (Subordinate)</li> <li>Fabric Interconnect A (Subordinate)</li> <li>Fabric Interconnect A (Subordinate)</li> <li>Fabric Interconnect A (Subordinate)</li> <li>Fabric Interconnect A (Subordinate)</li> <li>Fabric Interconnect A (Subordinate)</li> <li>Fabric Interconnect A (Subordinate)</li> <li>Fabric Interconnect A (Subordinate)</li> <li>Fabric Interconnect A (Subordinate)</li> <li>Fabric Interconnect B (Subordinate)</li> <li>Fabric Interconnect B (Subordinate)</li> <li< th=""><th>SERSE       •       Equipment.       •       Chastis       •       Fabric Interconnects       ID Modules       Thermal       Power       Fabric Interconnects       •       Fabric Interconnects       •       Power       Fabric Interconnects       •       Power       Fabric Interconnects       •       Power       Fabric Interconnects       •       Power       Fabric Interconnects       •       Power       Fabric Interconnects       •       Power       Fabric Interconnects       •       Power       Fabric Interconnects       •       Power       Fabric Interconnects       •       Power       Fabric Interconnects       •       Power       Fabric Interconnects       •       Power       Fabric Interconnects       •       •       •       •       •       •       •       •       •       •       •       •       •       •       •       •       •       •       •       •       •       •       •       •       •       •       •       •       •       •       •       •       •       •       •       •       •       •       •       •       •       •       •       •       •       •       •       •       •       •       •       •       •</th><th>SEASE               Function           • Explorent:               Function               Function               Aution               Aution               Aution               Aution               Aution               Aution               Aution               Aution               Aution               Aution               Aution               Aution               Aution</th><th><ul> <li>Sesse  <ul> <li>Sesse  <ul> <li>Sess</li></ul></li></ul></th><th><ul> <li>Specifie (a)</li> <li>Specifie (b)</li> <li>Specifie (b)</li> <li>Spec</li></ul></th></li<></ul> | SERSE       •       Equipment.       •       Chastis       •       Fabric Interconnects       ID Modules       Thermal       Power       Fabric Interconnects       •       Fabric Interconnects       •       Power       Fabric Interconnects       •       Power       Fabric Interconnects       •       Power       Fabric Interconnects       •       Power       Fabric Interconnects       •       Power       Fabric Interconnects       •       Power       Fabric Interconnects       •       Power       Fabric Interconnects       •       Power       Fabric Interconnects       •       Power       Fabric Interconnects       •       Power       Fabric Interconnects       •       Power       Fabric Interconnects       •       •       •       •       •       •       •       •       •       •       •       •       •       •       •       •       •       •       •       •       •       •       •       •       •       •       •       •       •       •       •       •       •       •       •       •       •       •       •       •       •       •       •       •       •       •       •       •       •       •       •       •       • | SEASE               Function           • Explorent:               Function               Function               Aution               Aution               Aution               Aution               Aution               Aution               Aution               Aution               Aution               Aution               Aution               Aution               Aution | <ul> <li>Sesse  <ul> <li>Sesse  <ul> <li>Sess</li></ul></li></ul> | <ul> <li>Specifie (a)</li> <li>Specifie (b)</li> <li>Specifie (b)</li> <li>Spec</li></ul> |

20 Installed Firmware

UCS Manager has been successfully upgraded.

If you previously configured the **evacuation** setting, remember to now disable it.

| Enclosures                                              | Ø               |          | 0        |                                    | desairsa Jesurs |
|---------------------------------------------------------|-----------------|----------|----------|------------------------------------|-----------------|
| FEX                                                     | 0               | 0        | 0        |                                    |                 |
| Servers                                                 |                 |          |          | Up 📕 Admin Down 📕 Fail 📕 Link Down |                 |
| * Fabric Interconnects                                  | Status          |          | _        | Configure Evacuation ×             |                 |
| <ul> <li>Fabric Interconnect A (subordinate)</li> </ul> | Overall Status  |          | t Operab |                                    |                 |
| Fabric Interconnect B (primary)                         | Thermal         | :        | т ок     | Configure Evacuation               |                 |
| - Delicios                                              | Ethernet Mod    | e : 1    | ind Host | Admin Evac Mode : On Of            | ş               |
| * Policies                                              | FC Mode         | 11       | Ind Host |                                    |                 |
| Port Auto-Discovery Policy                              | Admin Evac N    | fode : ( | Dn       | Forde : O                          |                 |
|                                                         | Oper Evac Mo    | ode : O  | Dn       |                                    | 1               |
|                                                         | Actions         |          |          |                                    |                 |
|                                                         | Actions         |          |          |                                    |                 |
|                                                         | Configure Eva   | cuation  |          | OK Apply Cancel Help               |                 |
|                                                         | Configure Unif  | ed Port  | 5        | (+) Local Storage information      |                 |
|                                                         | Internal Fabric | Manage   | r        |                                    |                 |

21 Admin mode Off

If required, you can change the cluster lead by using this CLI command in the **local-mgmt** mode:

#### #cluster lead a

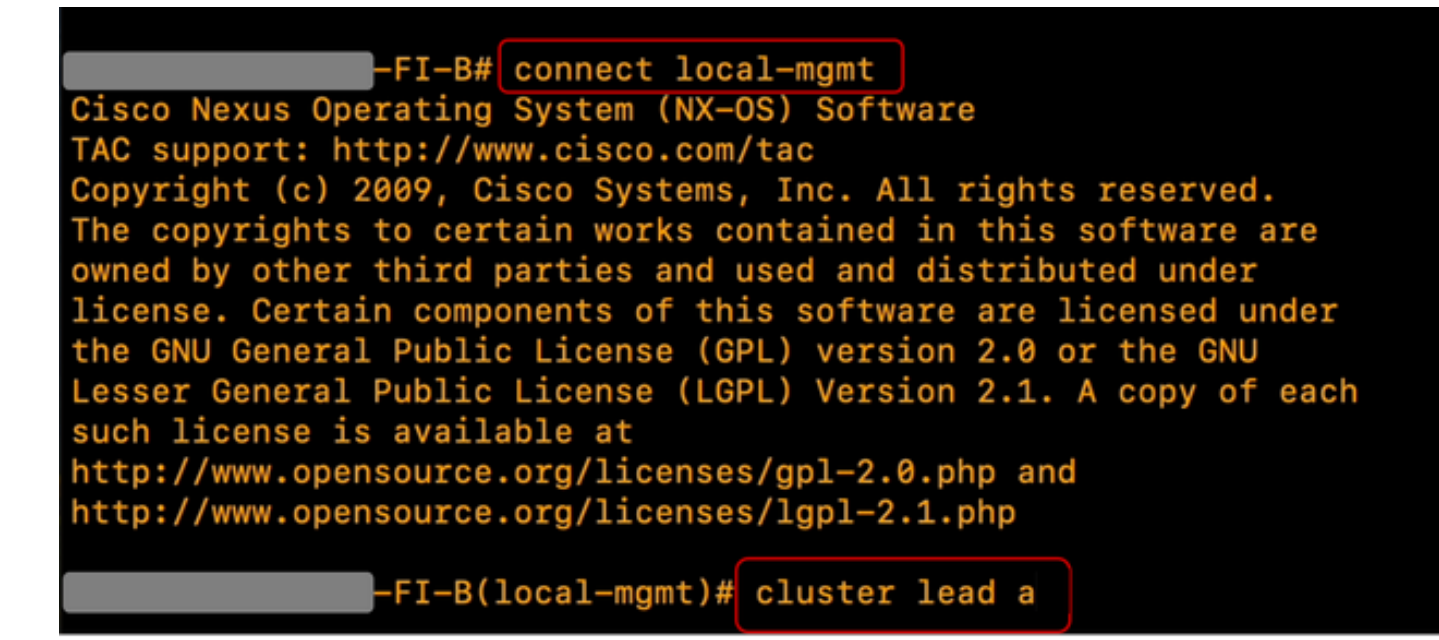

22 Connect Cluster Lead

TypeYesto continue. You are then temporarily logged out of out of the CLI and GUI instances.

Log back into UCS Manager to verify that the cluster lead is now your previous primary Fabric Interconnect.

Your UCS Manager upgrade is now complete.